## TRANSFORM YOUR DESIGNS INTO A DOC

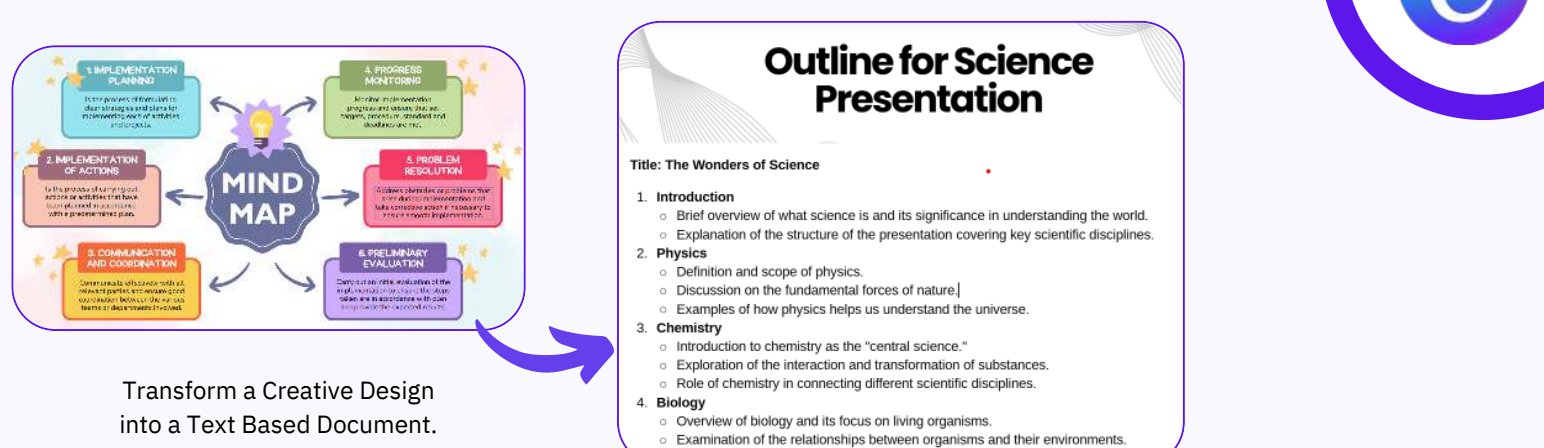

Resize

Importance of biology in understanding life at various scales

## **1.** ACCESS MAGIC SWITCH

- Open the Canva design you want to transform.
- On the menu bar above the editor, tap the icon and then "Resize".
- Scroll down to "Magic Switch". Tap "Transform into Doc".

## **2.** CHOOSE YOUR DOC TYPE:

- Select the type of content you'd like to create: Summary, Blog Post, Song lyrics, Email, Poem, etc.
- You can specify your own type in the space provided.

| * Translate >   * * *   * * * | Translate >   Transform into Doc > | Magic Switch |             |   |
|-------------------------------|------------------------------------|--------------|-------------|---|
| Transform into Doc >          | Transform into Doc >               | 🔆 Translat   | e           | > |
|                               |                                    | 😚 Transfor   | rm into Doc | > |
|                               |                                    |              |             |   |

| Sugg   | lested                                            |
|--------|---------------------------------------------------|
| Ð      | Executive summary 🖓 Summary 🖓 Blog post 🗄 Outline |
| Ţ      | Creative blog post                                |
|        | Presentation outline                              |
| $\Box$ | Content marke                                     |
| in     | LinkedIn post                                     |
| 5      | Marketing video scrint                            |

## **3.** TRANSFORM TO DOC:

- Tap "Transform into Doc".
- A notification will appear once the design has been copied and transformed.
- Tap "Open doc" to view the transformed design in a new tab.

| Transform into     |        |                           |
|--------------------|--------|---------------------------|
| Poetry slam lyrics |        | 8                         |
|                    |        |                           |
| Transform          | into D | boc                       |
|                    | Jopie  | ed & transformed! 🏂       |
|                    | ۵      | Poetry Slam Lyrics<br>Doc |
|                    |        | Open Doc                  |